7 To start searching the Lessons Library, click on the button in the Navigation Panel that says: Search Library.

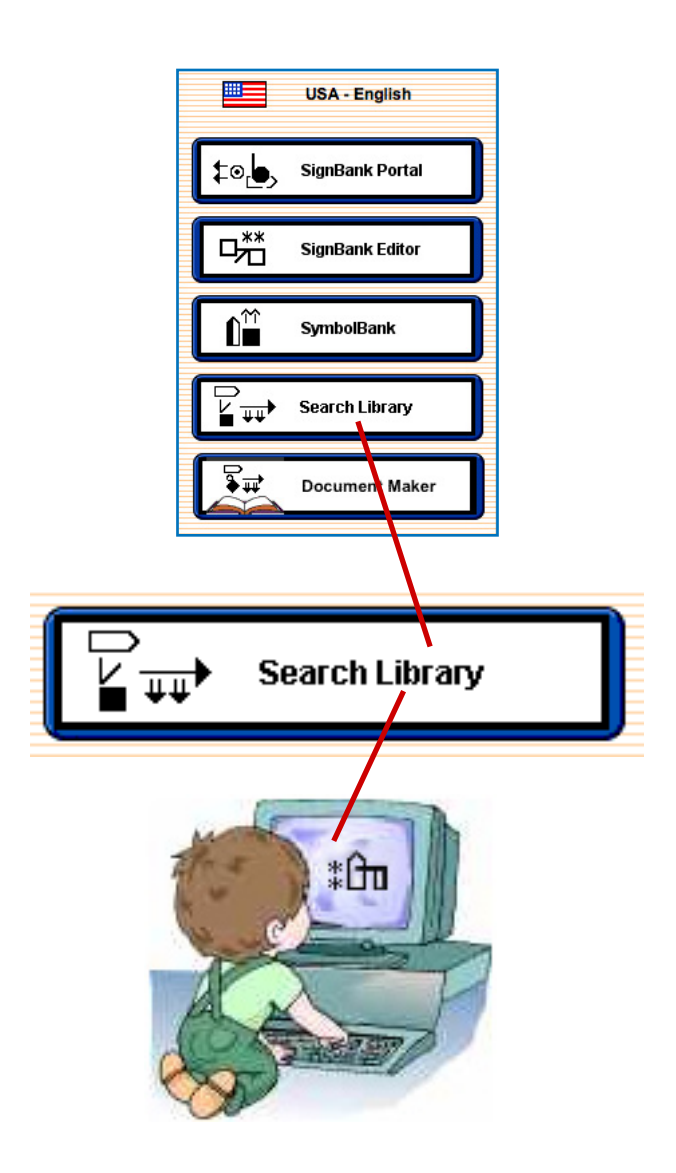

## 8

## How to search in the SignWriting Library

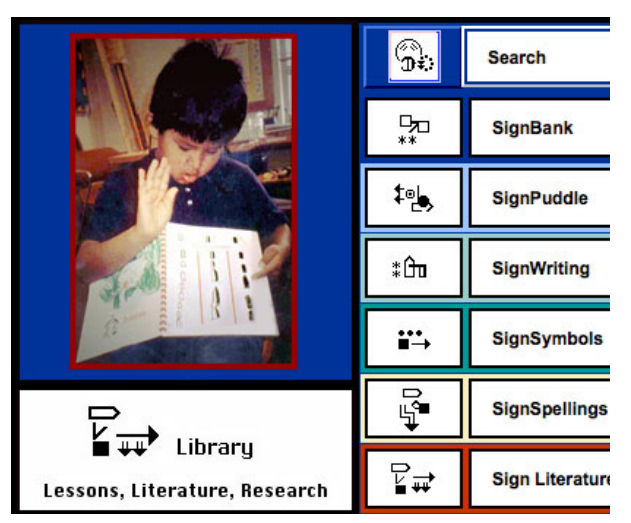

## 1. Click on the Search Button

2. Type a Search-Word
3. Click on the Find Button

4. Pages from Manuals will be listed that will help you...

Questions? Write to: Sutton@SignWriting.org

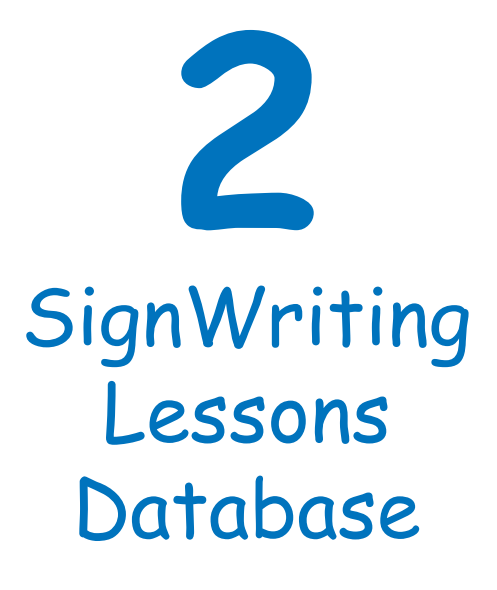

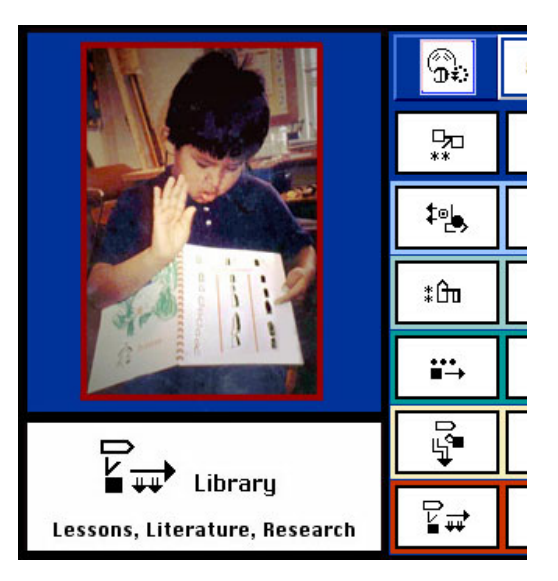

Search Documents in the SignBank® Library

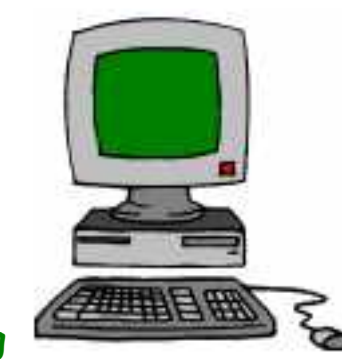

SignWriting Lesson CDs work on

Macintosh OS X, Windows XP and Windows Vista.

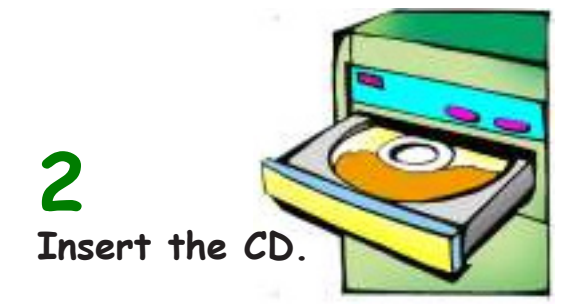

Copy or drag & drop the SignWriting Lessons folder to your hard drive. Then eject the CD.

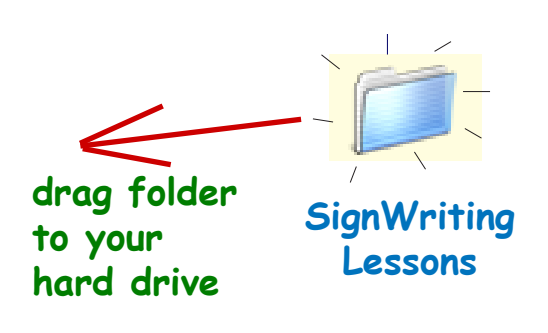

**3** Open the SignWriting Lessons Folder.

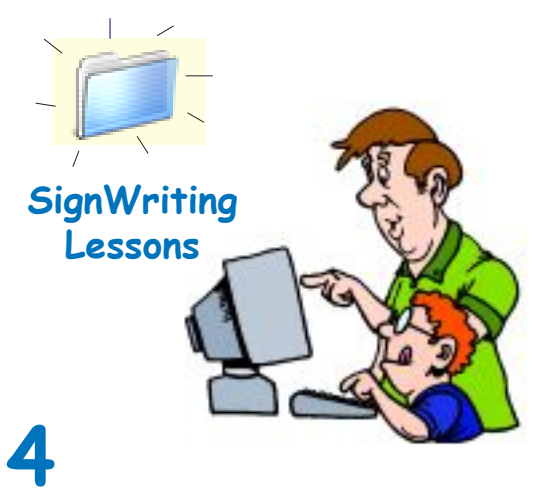

Inside you will find three folders offering the lessons in three formats:

- 1. Searchable Database
- 2. PDF Library
- 3. Web Gallery

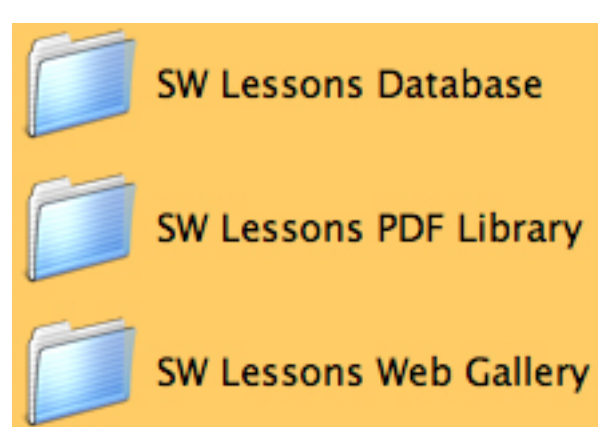

## **5** SW Lessons Database

Open the SW Lessons Database folder. Choose the folder for your computer... Windows or Macintosh...

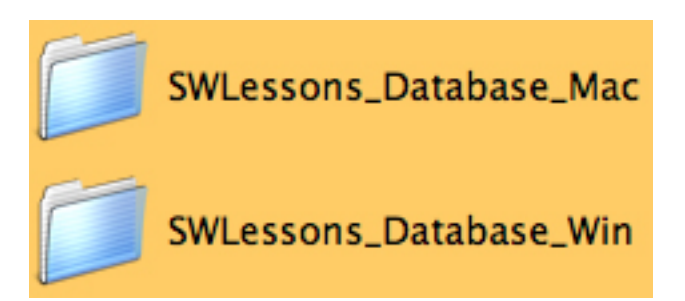

6 To start Runtime, click on the file that says "OpenMe"

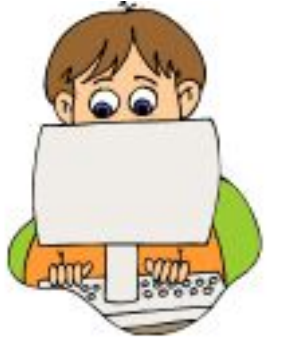

For Macintosh: OpenMeOSX

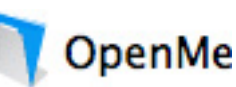

For Windows: OpenMeWindows